# <u>Настройка iSpy и Microinvest</u> <u>Склад Pro Light</u>

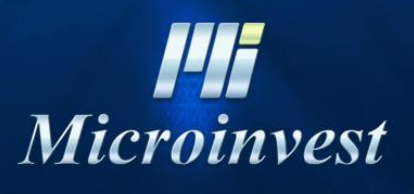

2018

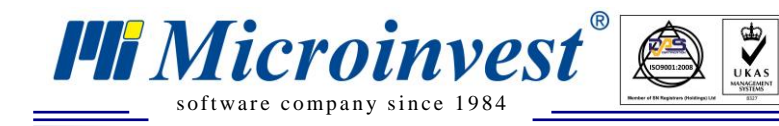

# СОДЕРЖАНИЕ

| I. ТРЕБОВАНИЯ ДЛЯ ISPY                           | 3 |
|--------------------------------------------------|---|
| II. НАСТРОЙКА <i>MICROINVEST</i> СКЛАД PRO LIGHT | 3 |
| III. УСТАНОВКА И НАСТРОЙКА ISPY                  | 4 |
| ПРИМЕЧАНИЯ ЧИТАТЕЛЯ                              | 8 |

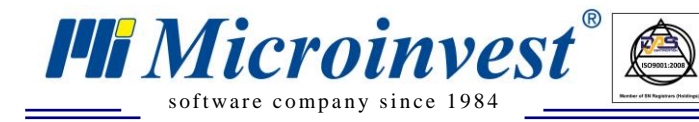

### I. Требования для iSpy

#### Системные:

- Windows XP/ Vista/ 7/ 8 (32 bit и 64 bit поддержка)
- Microsoft .Net framework 4.

#### Технические:

- Рекомендуется процессор 1GHz и больше.
- 2GB Ram

### II. Настройка Microinvest Склад Pro Light

Запустите *Microinvest* Склад Pro Light и перейдите в «Настройки», выберите вкладку «Торговое оборудование». Далее выберите драйвер «Video Surveillance iSpy» для устройств Фискальный регистратор, Дисплей покупателя и Кухонный принтер. В поле файл выберите куда будет сохраняться информация о действиях в программе, по умолчанию файл «VideoSubtitles.txt» сохраняется:

- Для Windows Vista, 7, 8 C:\ProgramData\Microinvest\Warehouse Pro Light\
- Для Windows XP C:\Documents and Settings\All Users\Application Data\Microinvest\Warehouse Pro Light\

| *                      | Настройки |                   |             | ×                |   |
|------------------------|-----------|-------------------|-------------|------------------|---|
| Основные               | То        | рговое оборуд     | ование      | Специальные      | _ |
| Фискальный регистратор |           | Video Surveillano | te iSpy     | •                |   |
| Фискальный регистратор |           |                   |             |                  |   |
| Дисплей покупателя     |           | Video Surveillano | e iSpy      |                  | 7 |
| Дисплей покупателя     |           |                   |             |                  |   |
| Электронные весы       |           |                   |             |                  |   |
| Электронные весы       |           |                   |             |                  |   |
| РО5 терминал           |           |                   |             |                  |   |
| Кухонный принтер       |           | Video Surveillano | e iSpy      |                  |   |
| Кухонный принтер       |           |                   |             |                  | - |
| Фискальн               | ый р      | егистратор -> V   | ideo Survei | llance iSpy      |   |
| Файл                   |           | C: ProgramData    | Microinves  | st\Warehouse Pro |   |
| Кодовая таблица        |           | По умолчанию      |             |                  |   |
| Заглавные буквы        |           | Неактивно         |             |                  |   |
| Группы - товары        |           | По умолчанию      |             |                  |   |
| Шаблоны                |           |                   |             |                  |   |
| Header 1               |           |                   |             |                  |   |
| Header 2               |           |                   |             |                  |   |
| Header 3               |           |                   |             |                  | - |
| Тест - фискальный реги | ютра      | атор Т            | ест - шабл  | оны По умолчанию | • |
|                        | Со        | хранить (         | )тмена      | ]                |   |

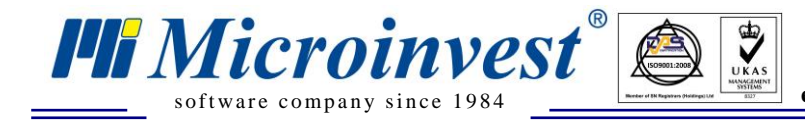

### III. Установка и настройка iSpy.

1. Загрузите программу **iSpy** с сайта <u>www.ispyconnect.com</u> выбрав версию для Вашей системы 32 бита или 64 бита.

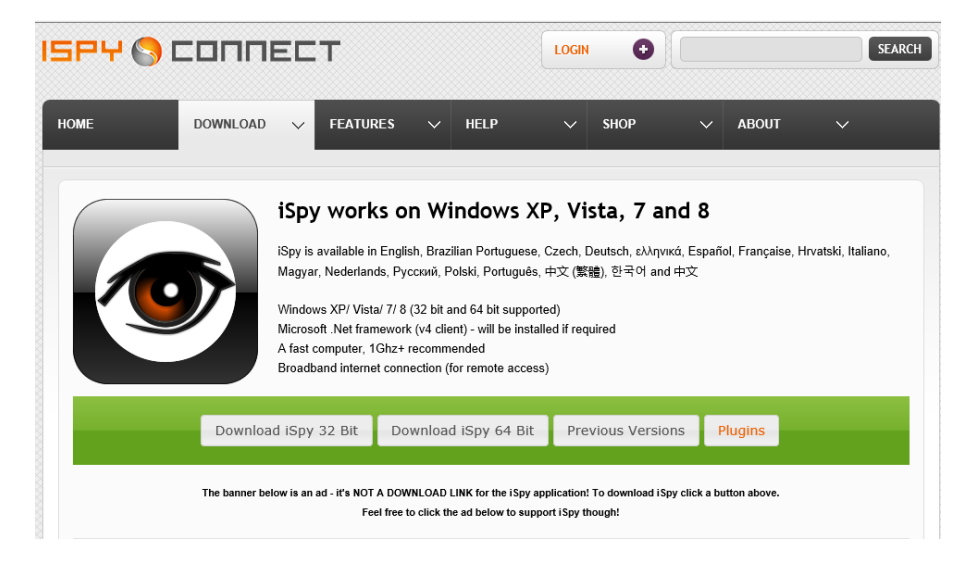

2. Загрузите плагин «Text Overlay and Detection» по ссылке <u>www.ispyconnect.com/plugins.aspx</u> Text Overlay and Detection

| This plugin provides a                                                                                                    | user-definable area to | overlay text from a specified text file. You can setup an alert to trigger if a specific keyword or phrase is detected |  |
|----------------------------------------------------------------------------------------------------|------------------------|----------------------------------------------------------------------------------------------------|--|
| in the text. You can use this plugin to feed text overlays into your videos from external applications. When the text in the file is changed iSpy will update the |                        |                                                                                                    |  |
| text displayed on the vi                                                                                                    | deo.                   |                                                                                                    |  |
|                                                                                                    |                        |                                                                                                    |  |
| >> Download                                                                                                    | Source Code            |                                                                                                    |  |

3. Распакуйте загруженный архив с iSpy и запустите Setup. Далее следуйте по шагам предложенным установщиком нажимая «Next».

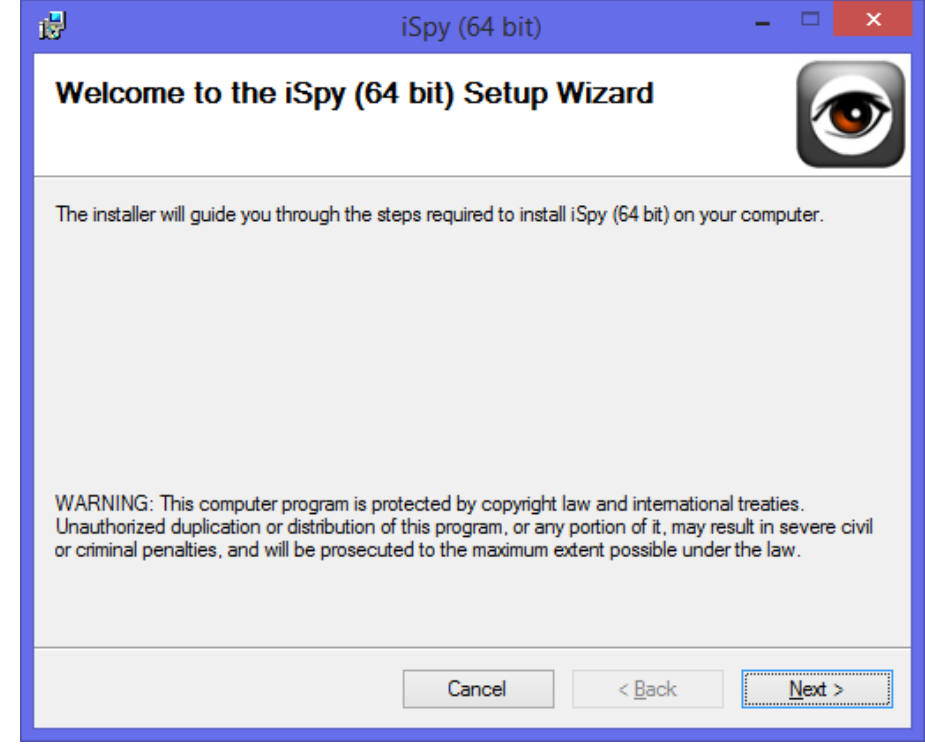

4. По окончанию установки снимите галочку с «Launch iSpy» и нажмите «Close».

www.microinvest.su

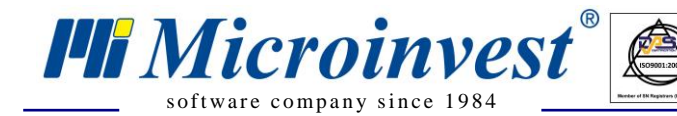

Адрес: гр. София 1632, ул. Бойчо Бойчев 12 Тел./факс: 02 9555515, 9555334, Нац.номер: 0700 44 700 e-mail: marketing@microinvest.net, http://www.microinvest.su

| i₽                                        | iSpy (64 bit)                              | -     |               | × |
|-------------------------------------------|--------------------------------------------|-------|---------------|---|
| Installation Complete                     |                                            |       |               | • |
| iSpy (64 bit) has been successfully insta | alled.                                     |       |               |   |
| Click "Close" to exit.                    |                                            |       |               |   |
| Launch iSpy (64 bit)                      | for any critical updates to the .NET Frame | work. |               |   |
|                                           | Cancel < <u>B</u> ack                      |       | <u>C</u> lose | , |

UKAS

5. Расспакуйте архив с загруженным плагином «Text Overlay and Detection» и скопируйте полученные файлы (AForge.dll, AForge.Imaging.dll, AForge.Math.dll, Overlay.dll) в папку Plugins, где установлен iSpy (по умолчанию C:\Program Files\iSpy\Plugins).

6. Запусте iSpy и нажмите кнопку «Add» для добавления камеры. Если Web камера подключена по USB, тогда выберите «Local camera».

| iSpy 64 v5.7.1.0                             |                                                        |                                                          |                                            |  |
|----------------------------------------------|--------------------------------------------------------|----------------------------------------------------------|--------------------------------------------|--|
| File Edit View Options Help                  |                                                        |                                                          |                                            |  |
| 📥 Add 🗖 Access Media 💌 Commands 🧕 Web Settin | gs Plugins                                             | Settings                                                 |                                            |  |
|                                              |                                                        |                                                          |                                            |  |
|                                              |                                                        |                                                          |                                            |  |
|                                              |                                                        |                                                          |                                            |  |
|                                              |                                                        |                                                          |                                            |  |
|                                              |                                                        |                                                          |                                            |  |
| Select All Delete Filter << 1 / 1 >>         | Al On                                                  | All Off                                                  | Apply Schedule                             |  |
| SelectAll Delete Filter << 1/1 >>            | All On<br>Record on Detect                             | All Off<br>Record on Alert                               | Apply Schedule<br>Record Off               |  |
| SelectAll Delete Filter << 1/1 >>            | All On<br>Record on Detect<br>Alerts On                | All Off<br>Record on Alert<br>Alerts Off                 | Apply Schedule<br>Record Off<br>Record All |  |
| SelectAll Delete Filter << 1/1 >>            | All On<br>Record on Detect<br>Alerts On<br>Stop Record | All Off<br>Record on Alert<br>Alerts Off<br>Snapshot All | Apply Schedule<br>Record Off<br>Record All |  |
| SelectAll Delete Filter << 1/1 >>            | All On<br>Record on Detect<br>Alerts On<br>Stop Record | All Off<br>Record on Alert<br>Alerts Off<br>Snapshot All | Apply Schedule<br>Record Off<br>Record All |  |
| SelectAll Delete Filter << 1/1 >>            | All On<br>Record on Detect<br>Alerts On<br>Stop Record | All Off<br>Record on Alert<br>Alerts Off<br>Snapshot All | Apply Schedule<br>Record Off<br>Record All |  |
| SelectAli Delete Filter << 1/1 >>            | All On<br>Record on Detect<br>Alerts On<br>Stop Record | All Off<br>Record on Alert<br>Alerts Off<br>Snapshot All | Apply Schedule<br>Record Off<br>Record All |  |

7. В выпадающем списке «Video Device» выберите Вашу подключенную камеру и нажмите «OK».

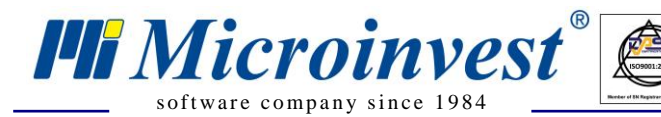

Адрес: гр. София 1632, ул. Бойчо Бойчев 12 Тел./факс: 02 9555515, 9555334, Нац.номер: 0700 44 700 e-mail: marketing@microinvest.net, http://www.microinvest.su

| •                                         | Video S               | ource                  |                   | - 🗆 🗙     |
|-------------------------------------------|-----------------------|------------------------|-------------------|-----------|
| JPEG URL   MJPEG URL   FFMPEG (H264)   VL | C Plugin Local Device | Desktop XIMEA Kinect C | NVIF Custom Clone |           |
| Video Device                              |                       |                        |                   |           |
| USB2.0 UVC VGA WebCam                     | ~                     |                        |                   |           |
| Video Resolution                          | Video Input           |                        |                   |           |
| 320 x 240 (30 fps) 🗸 🗸                    | Not Supported         | $\sim$                 |                   |           |
|                                           |                       |                        |                   |           |
|                                           |                       |                        |                   |           |
|                                           |                       |                        |                   |           |
|                                           |                       |                        |                   |           |
|                                           |                       |                        |                   |           |
|                                           |                       |                        |                   |           |
| IP Camera With Wizard                     |                       |                        | Help Advanced     | Cancel OK |

UKAS

8. После нажатия «OK» у Вас откроется окно «Edit Camera» в вверху выберите вкладку Alerts. Далее из выпадающего списка «Mode» выберите наш плагин «Overlay» и нажмите кнопку с [...] для вызова дополнительных настроек плагина.

| •                            | Edit Camera (ID: 1, DIR: GWXAS) – 🗖 🗙                              |
|------------------------------|--------------------------------------------------------------------|
| Camera Motion Detectio       | an Alerts Recording PTZ Save Frames/FTP YouTube Scheduling Storage |
| Mode                         | Overlay Plugins                                                    |
| Distinct Alert Interval      | Continuous When Motion Detected External Trigger                   |
| Email on Disconnect          |                                                                    |
| Actions                      |                                                                    |
|                              |                                                                    |
|                              |                                                                    |
|                              |                                                                    |
|                              |                                                                    |
|                              |                                                                    |
|                              |                                                                    |
|                              |                                                                    |
|                              | Select Action V Add                                                |
|                              |                                                                    |
|                              |                                                                    |
| Exit this to enable alerts a | ind recording <u>Help</u> Back Next Finish                         |

9. В окне «Configure» в поле «Text File» укажите к файлу «VideoSubtitles.txt». Для «Area» укажите область в которой будет выводиться информация на видео. Так же ниже можно задать размер. После указания настроек нажмите «OK» и в окне «Edit Camera» нажмите «Finish».

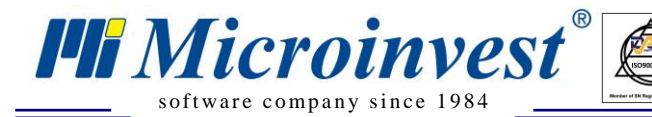

Адрес: гр. София 1632, ул. Бойчо Бойчев 12 Тел./факс: 02 9555515, 9555334, Нац.номер: 0700 44 700 e-mail: marketing@microinvest.net, http://www.microinvest.su

|             | Configure                                                     |
|-------------|---------------------------------------------------------------|
| Text File   | C:\ProgramData\Microinvest\Warehouse Pro Light\VideoSubtitles |
| Area        |                                                               |
| Font Size   | 11                                                            |
| Fore Color  |                                                               |
| Back Color  |                                                               |
| Detect Text |                                                               |
| _           | ОК                                                            |

На данном этапе все настройки завершены. Для тестирования работы можно совершить продажи в Microinest Склад Pro Light и, переключившись на программу iSpy, увидеть результат, как на изображении ниже.

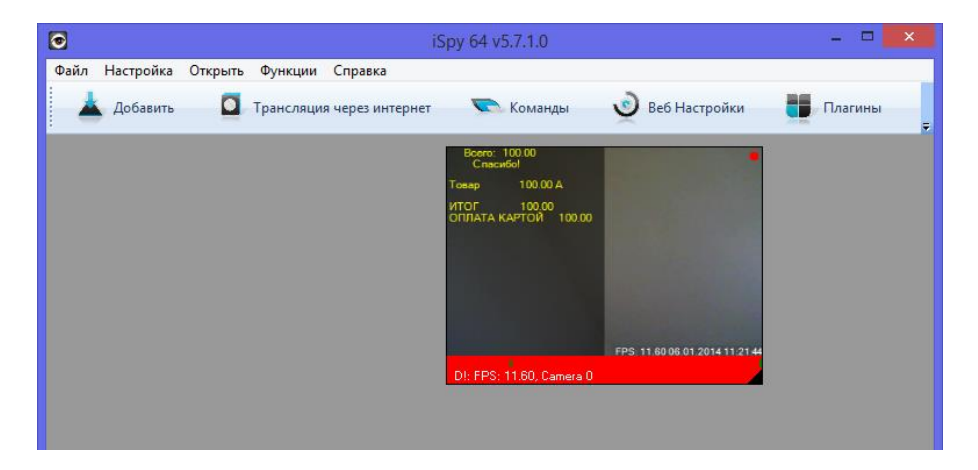

Возможности программы iSpy на этом не ограничиваются и есть много дополнительных опций, которые могут быть полезны. iSpy поддерживает множество языков в том числе и русский.

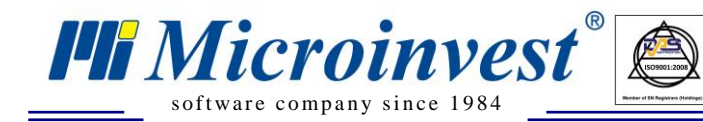

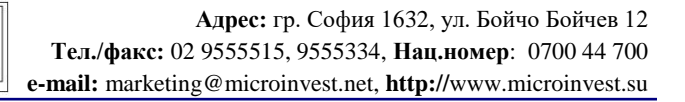

## Примечания читателя

UKAS

| Microitmwessi                                    |
|--------------------------------------------------|
| Болгария, 1632 София                             |
| ул. Бойчо Бойчев 12                              |
| Телефоны: (00 359) 2 955-55-15, 2 955-53-34      |
| e-mail: marketing@microinvest.net                |
| <u>База знаний</u><br>Формия Міскост             |
| <u>WOPYM IVICCOINVESL</u><br>© Microinvest 2018r |
| © 14111 011 4030 20101.                          |
|                                                  |
|                                                  |

www.microinvest.su